# Registrazione di un centro di gestione Firepower su un server satellite con Smart License

### Sommario

Introduzione Prerequisiti Requisiti Componenti usati Premesse Procedura Registrazione

Verifica Informazioni correlate

### Introduzione

Questo documento descrive le istruzioni dettagliate per registrare un centro di gestione di Firepower (FMC) su un satellite per Smart License.

Contributo di Foster Lipkey, Nazmul Rajib, John Long, Cisco TAC Engineers.

### Prerequisiti

#### Requisiti

Cisco raccomanda la conoscenza dei seguenti argomenti:

- Cisco Firepower Management Center
- Licenze Smart

#### Componenti usati

Le informazioni di questo documento si basano sulle seguenti versioni hardware/software:

- Cisco Firepower Management Center 6.2.2.2
- Account Smart License

#### Premesse

Cisco Smart Software Manager basato su cloud consente di visualizzare la base installata tramite Internet. Sebbene la connessione Internet sia protetta, crittografata e protetta da password, è possibile che alcune organizzazioni non desiderino gestire la propria base installata con una connessione Internet diretta. Per risolvere questo problema di sicurezza, il modello Cisco Smart Licensing offre il software satellitare Smart Software Manager. È possibile distribuire il software, in una macchina virtuale, nella sede.

Cisco Firepower Management Center registra e segnala l'utilizzo della licenza al satellite di Smart Software Manager come se fosse connesso direttamente a Cisco Smart Software Manager.

### Procedura

Una volta ottenuto lo smart account, eseguire la procedura seguente per registrarlo nel FMC.

Passaggio 1. Accedere a Smart Satellite Server per ottenere l'URL di destinazione di Smart Call Home.

| Cisco Smart Software Manager     | Last Synchronization: 2016-Mar-30 00:00:07 UTC Synchronize Now                                                                                                    |
|----------------------------------|----------------------------------------------------------------------------------------------------|
| Virtual Accounts                 |                                                                                                    |
| Synchronization                  | Major Hide Alerts      General Licenses Product Instances Event Log                                                                                                    |
| Reports           Administration | Virtual Account                                                                                                    |
|                                  | Product Instance Registration Tokens                                                                                                    |
|                                  | The registration tokens below can be used to register new product instances to this virtual account. In order to register the product to this satellite, you must set the Smart Call Home Destination URL on the product to the following: https:// |

Passaggio 2. Nel FMC, selezionare Sistema > Integrazione > Smart Software Satellite. Selezionare Connect to Cisco Smart Satellite Server (Connetti a Cisco Smart Satellite Server) e immettere l'URL raccolto nel passaggio 1.

| Overview                    | Analysis        | Policies Devices            | Objects A   | 1P                |                          |               |       |         |             |
|-----------------------------|-----------------|-----------------------------|-------------|-------------------|--------------------------|---------------|-------|---------|-------------|
|                             |                 |                             |             |                   |                          | Configuration | Users | Domains | Integration |
| Cisco CSI                   | Realms          | Identity Sources            | eStreamer   | Host Input Client | Smart Software Satellite |               |       |         |             |
| Smart Sol                   | ftware Sat      | tellite Configuration       | 1           |                   |                          |               |       |         |             |
|                             | t directly to C | Cisco Smart Software Mana   | iger        |                   |                          |               |       |         |             |
| <ul> <li>Connect</li> </ul> | t to Cisco Sm   | art Software Satellite Serv | /er         |                   |                          |               |       |         |             |
| URL *                       | •               | https://                    | a.an.4637an | geo figalitico.   |                          |               |       |         |             |
| SSL C                       | Certificate     | Please select a certificate |             | ¥ 💿               |                          |               |       |         |             |
| * Req                       | uired Field     |                             |             |                   |                          |               |       |         |             |
|                             |                 |                             |             |                   |                          |               |       |         |             |
|                             |                 |                             |             |                   |                          |               |       |         |             |
|                             |                 |                             |             | Apply             |                          |               |       |         |             |

Passaggio 3. Aggiungere il certificato SSL, selezionare l'icona con il segno più.

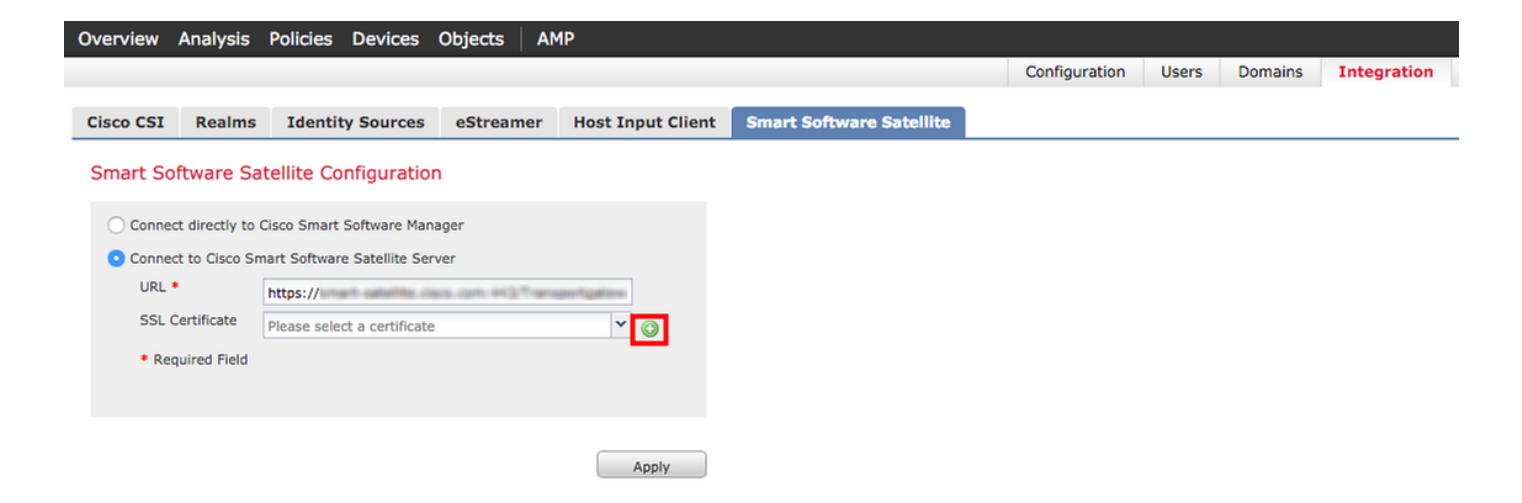

Passaggio 4. Immettere un nome per il certificato SSL

| mport Trusted Certificate A         | uthority | ? : | ĸ |
|-------------------------------------|----------|-----|---|
| Name: Name_Of_Cert                  |          |     |   |
| Certificate Data or, choose a file: | Browse   |     |   |
|                                     |          |     |   |
|                                     |          |     |   |
|                                     |          |     |   |
|                                     |          |     |   |
|                                     |          |     |   |
|                                     |          |     |   |
|                                     |          |     |   |
|                                     |          |     |   |
| Encrypted, and the password is:     | ***      |     |   |
|                                     | Save     | el  |   |

Passaggio 5. Passare a <u>http://www.cisco.com/security/pki/certs/clrca.cer</u> e copiare l'intero corpo del certificato da **—BEGIN CERTIFICATE**— a **—END CERTIFICATE**—, quindi incollare il certificato nel corpo del modulo. Selezionare **Salva**.

| Import                                                                                                    | Trusted Certificate A                                                                                                    | uthority                                                                                                    | ? × |
|----------------------------------------------------------------------------------------------------|----------------------------------------------------------------------------------------------------|----------------------------------------------------------------------------------------------------|-----|
| Name:                                                                                                    | Name_Of_Cert                                                                                                    |                                                                                                    |     |
| Certifica                                                                                                    | te Data or, choose a file:                                                                                                    | Browse                                                                                                    |     |
| BEG<br>MUDITX<br>bxEgMB<br>QDQJW<br>Q2LY/28<br>qqEKAo<br>hxEEH0<br>SqToDd<br>aamINV<br>x0eQKT<br>Jm1wa<br>BjAPAg<br>GANBS<br>YE7c3M<br>S60MBS<br>YE7c3M<br>S60MBS<br>S60ML99<br>QYYWq<br>ENG | IN CERTIFICATE<br>ICAgmpAwiBAgIBATANBgkab<br>4GA1UEAxMXQ2kr28a1GB22<br>bxMagwhTMwMTXQQQQ1<br>4GB2X/SaaWSnIEAxB3QQQ<br>1GB2X/SaaWSnIEAxB3QQQ<br>1BAQCmxL2WEx4F9x8apyws1<br>av8xacmQ10008x517X5Gv25<br>bx0clpsf0y/Bacim+mWeYYQB<br>108+PAx5P2ML1xx6mUE8by<br>bx0clpsf0y/Bacim+mWeYYQB<br>108+PAx5P2ML1xx6mUE8by<br>bx0clpsf0y/Bacim+mWeYYQB<br>108+PAx5P2ML1xx6mUE8by<br>bx0clpsf0y/Bacim+MWE823<br>twinkGPax0BACbFAAQCA/MB23<br>WHRMBA5EBTADAQH/MB00<br>kachkGPax0BACbFAAQCA/CAE<br>IP75L2/E102kMbx291EaB4697<br>215x2VdbF5gDxmgE26PIRN/k<br>vdP1/Lpm3sf26+123053by<br>b20cmUE8b202/CGe1Dd2820/up<br>b20cmUE8b202+b205MuN000<br>CCRT1FICATE | <pre>GG9w0BAQsEADAvMQ4wDAYDVQQKEwVDaXNi<br/>SzaWSniEJvb3QqQ0EwHnchMTIMvwNTX0mMTX0<br/>AvMQ4wDAYDVQQKEwVDaXNibzEgMB4GA1UEAxMX<br/>SwqqEiMAGCSqGSIb3DQEBAQUAAIBDwAw<br/>obmEyIuoTHy6K3LtMeYISohR8ZV2NeUcTgN<br/>dh3EbmMCBuJy9DE9++o3AK/tX8bu<br/>EE/CK+opVisaX8VPXLQ2rchHosXatVP7<br/>hIISxL642zITx8b7hS8jqD1ObcCCoeu3<br/>EXV1fuI8n0ZHEXw12YTmkzTz2IynouwQ9<br/>VRAqMBAAGQIBAMA4GA1UdDwEB/wQEAvi8<br/>A1LidDqQVB8B13VLPTMikzTz2IynouwQ9<br/>VRAqMBAAGQIBAMA4GA1UdDwEB/wQEAvi8<br/>A1LidDqQVB8B13VLPTMikzTz2IynouwQ9<br/>VRAqMBAAGQIBAMA4GA1UdDwEB/wQEAvi8<br/>A1LidDqQVB8B13VLPTMikzTz2IynouwQ9<br/>VRAqMBAAGQIBAMA4GA1UdDwEB/wQEAvi8<br/>A1LidDqQVB8B13VLPTMikzTz2IynouwQ9<br/>VRAqMBAAGQIBAMA4GA1UdDwEB/wQEAvi8<br/>A1LidDqQVB8B13VLPTMikzTz2IynoUwQ9<br/>XRAqMBAAGQIBAMA4GA1UdDwEB/wQEAvi8<br/>A1LidDqVB8B298Jsh4GAGA0X2<br/>DiffeCSMg22YCX2/oCK5cbU32zEBHHgi8DaKE<br/>QrKJPTSWvePhi27Vi8/SAy9hhrsoMIhibtc<br/>Aat8PDc+DU8L8B298Jsh4cBG6xN7Vi25Ms<br/>Gxx72SRdIMItMoGuS+f0IbioH4bC3<br/>7K7x8+YQoeHs11CacYX8harYi2bQIDjc7<br/>hc2uAoUVb3GbaxDWB9/KA==</pre> |     |
| C Encry                                                                                                    | pted, and the password is:                                                                                                    |                                                                                                    |     |
|                                                                                                    |                                                                                                    | Save Cano                                                                                                    | el  |

Passaggio 6. Selezionare Applica per salvare le modifiche.

#### Smart Software Satellite Configuration

| O Connect directly to 0                 | Cisco Smart Software Manager                                                                                    |       |
|-----------------------------------------|----------------------------------------------------------------------------------------------------|-------|
| <ul> <li>Connect to Cisco Sn</li> </ul> | nart Software Satellite Server                                                                                  |       |
| URL *                                   | https://www.wardline.com/wardline.com/wardline.com/wardline.com/wardline.com/wardline.com/wardline.com/wardline |       |
| SSL Certificate                         | Name_Of_Cert                                                                                                    | ▼ ○   |
| * Required Field                        |                                                                                                    |       |
|                                         |                                                                                                    |       |
|                                         | _                                                                                                    |       |
|                                         | (                                                                                                    | Apply |

#### Registrazione

Passaggio 1. Passare a Sistema > Licenze > Licenze Smart e selezionare Registra.

| Overview Analysis Policies                                                                                           | Devices Objects AMP                                                    |          |               |       |         |             |         | Deploy                    | 0 03 SY  | stem |
|----------------------------------------------------------------------------------------------------|------------------------------------------------------------------------|----------|---------------|-------|---------|-------------|---------|---------------------------|----------|------|
|                                                                                                    |                                                                        |          | Configuration | Users | Domains | Integration | Updates | Licenses   Smart Licenses | Health 🔻 | Мо   |
| Welcome to Smart Lice<br>Before you use Smart License<br>from <u>Cisco Smart Software Ma</u><br>Smart License Status | enses<br>s, obtain a registration token<br>anager, then click Register | Register |               |       |         |             |         |                           |          |      |
| Usage Authorization:                                                                                                 |                                                                        |          |               |       |         |             |         |                           |          |      |
| Product Registration:                                                                                                | Unregistered                                                           |          |               |       |         |             |         |                           |          |      |
| Assigned Virtual Account:                                                                                            |                                                                        |          |               |       |         |             |         |                           |          |      |
| Export-Controlled Features:                                                                                          | -                                                                      |          |               |       |         |             |         |                           |          |      |

#### Passaggio 2. Selezionare Nuovo token per la creazione da Smart Satellite Server.

| 2 Major              | Hide Alerts                                        | ]                                                                  |                                                                                                    |  |
|----------------------|----------------------------------------------------|--------------------------------------------------------------------|----------------------------------------------------------------------------------------------------|--|
| General              | Licenses                                           | Product Instances                                                  | Event Log                                                                                                    |  |
| Virtual A<br>Descrip | ccount<br>tion:                                    |                                                                    |                                                                                                    |  |
| Product              | Instance Re<br>e registration to<br>the Smart Call | gistration Tokens<br>wens below can be use<br>Home Destination URL | to register new product instances to this virtual account. In order to register the product to this satellite, you must on the product to the following: https:// |  |
| The registr          | ation tokens be                                    | elow can be used to regi                                           | ter new product instances to this virtual account.                                                                                                    |  |

Passaggio 3. Immettere la descrizione, l'ora di scadenza e selezionare Crea token.

| Create Registration                 | Token                                                           | Help ×                        |
|-------------------------------------|-----------------------------------------------------------------|-------------------------------|
| This dialog will genera<br>Account. | ate the token required to register your produ                   | uct instances with your Smart |
| Virtual Account:                    |                                                                 |                               |
| Description:                        | Test                                                            | ]                             |
| Expire After:                       | 30                                                              | days                          |
|                                     | Enter a value between 1 and 365, but Cis<br>maximum of 30 days. | sco recommends a              |
| Create Token Car                    | ncel                                                            |                               |

Passaggio 4. Copiare il token negli Appunti.

| 2 Major                                                                                                    | Hide Alerts                                                   | J                                                                                                    |                                                                                            |                                                                                                    |                                                             |                                                       |        |
|----------------------------------------------------------------------------------------------------|---------------------------------------------------------------|----------------------------------------------------------------------------------------------------|--------------------------------------------------------------------------------------------|----------------------------------------------------------------------------------------------------|-------------------------------------------------------------|-------------------------------------------------------|--------|
| General                                                                                                    | Licenses                                                      | Product Instances                                                                                        | Event Log                                                                                  |                                                                                                    |                                                             |                                                       |        |
| Virtual A                                                                                                    | ccount                                                        |                                                                                                    |                                                                                            |                                                                                                    |                                                             |                                                       |        |
| Product                                                                                                    | Instance Re                                                   | gistration Tokens                                                                                        |                                                                                            |                                                                                                    |                                                             |                                                       |        |
|                                                                                                    |                                                               |                                                                                                    |                                                                                            |                                                                                                    |                                                             |                                                       |        |
| 1 The set                                                                                                    | e registration to<br>the Smart Cal                            | okens below can be use<br>I Home Destination URL                                                         | d to register new p<br>on the product to                                                   | roduct instances to this<br>the following: https:/                                                       | virtual account. In order t                                 | to register the product to this satellite, yo         | u must |
| The set                                                                                                    | e registration to<br>the Smart Cal<br>ration tokens be        | okens below can be use<br>I Home Destination URL<br>elow can be used to reg                              | d to register new p<br>on the product to<br>ister new product in                           | roduct instances to this<br>the following: https:/<br>nstances to this virtual a                         | virtual account. In order t                                 | to register the product to this satellite, yo         | u must |
| The registree                                                                                                    | e registration to<br>the Smart Cal<br>ation tokens be<br>ken  | okens below can be use<br>I Home Destination URL<br>elow can be used to regi                             | ed to register new p<br>L on the product to<br>ister new product in                        | roduct instances to this<br>the following: https://<br>nstances to this virtual a                        | virtual account. In order t                                 | to register the product to this satellite, yo         | u must |
| The registr<br>New Tol<br>Token                                                                                                    | e registration to<br>the Smart Cal<br>ration tokens be<br>ken | okens below can be use<br>I Home Destination URL<br>elow can be used to regi<br>Expiration               | ed to register new p<br>on the product to<br>ister new product in<br>Date                  | roduct instances to this<br>the following: https://<br>nstances to this virtual a<br>Description         | virtual account. In order t<br>//<br>account.<br>Created By | to register the product to this satellite, yo Actions | u must |
| The registrees The registrees The re | e registration to<br>the Smart Cal<br>ation tokens be<br>ken  | okens below can be use<br>I Home Destination URL<br>elow can be used to reg<br>Expiration<br>Apr 29, 201 | d to register new p<br>on the product to<br>ister new product in<br>Date<br>6 (in 30 days) | roduct instances to this<br>the following: https://<br>nstances to this virtual a<br>Description<br>Test | virtual account. In order t                                 | Actions                                               | u must |

Passaggio 5. Incollare il token nel modulo nel FMC.

| Smart Licensing Product Registration                                  |                            | ?   | × |
|-----------------------------------------------------------------------|----------------------------|-----|---|
| Product Instance Registration Token:                                  |                            |     |   |
|                                                                       |                            |     |   |
|                                                                       |                            |     |   |
| under the assigned virtual account. <u>Cisco Smart Software Manag</u> | art Software manager<br>er |     |   |
| Internet connection is required.                                      | Apply Changes Cano         | el. |   |

Passaggio 6. Selezionare Applica modificheB.

| Smart Licensing Product Registration                                                                                                    |                      | ? ×       | ς |
|----------------------------------------------------------------------------------------------------|----------------------|-----------|---|
| Product Instance Registration Token:                                                                                                    |                      |           |   |
| 2000 Product in the Constrained and Constrained and Constrained and the Constrained and the Constrained an | Thursdama AUND BRAUK | (2-63pCar |   |
| If you do not have your ID token, you may copy it from your Smart Softwa<br>under the assigned virtual account. <u>Cisco Smart Software Manager</u>                                                                                                    | are manager          |           |   |
| Internet connection is required.                                                                                                    | Apply Changes        | Cancel    |   |

### Verifica

PP TAC

Lo stato della licenza può essere confermato selezionando **Sistema > Licenze > Licenze Smart**, come mostrato nell'immagine.

|                             |   |                                               |                  | Success<br>You are now regist<br>Cloud | ered with |
|-----------------------------|---|-----------------------------------------------|------------------|----------------------------------------|-----------|
| Smart License Status        |   |                                               | <u>Cisco Sma</u> | art Software Manager                   |           |
| Usage Authorization:        | Ø | Authorized (Last Synchronized On Mar 30 2016) |                  |                                        |           |
| Product Registration:       | ٢ | Registered (Last Renewed On Mar 30 2016)      |                  |                                        |           |
| Assigned Virtual Account:   |   | 200 Tau)                                      |                  |                                        |           |
| Export-Controlled Features: |   | Disabled                                      |                  |                                        |           |

×

## Informazioni correlate

- Panoramica sulle licenze per Smart Software
- Licenze per le funzionalità del sistema Cisco Firepower